# SYCLOPE TERE'O Touch<sup>®</sup> Controller for swimming pools (Partie 2)

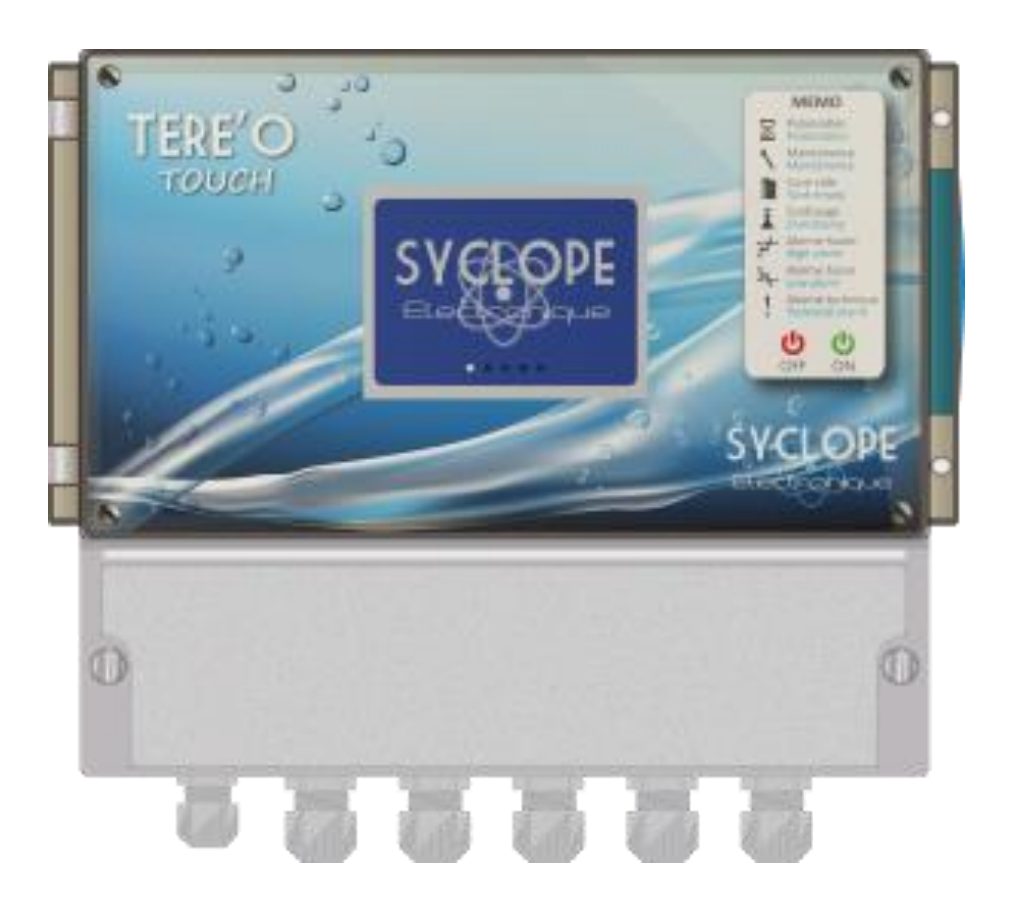

# **Communication instructions**

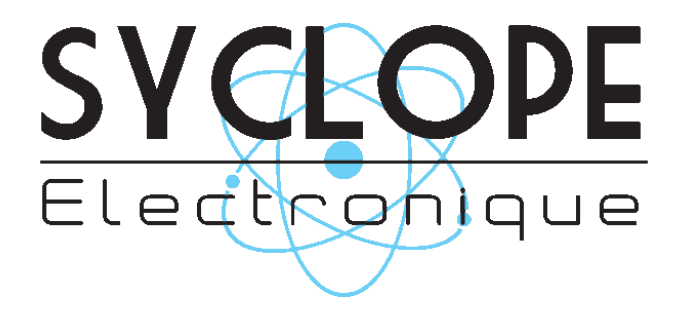

Reference: DOC0418

Rev : 1.1

SYCLOPE TERE'O Touch<sup>®</sup> Programming communication instructions

### Parts of the general documentation

- Part 1: Installation and starting instructions
- ► Part 2: Programming communication instructions

# General information:

### SYCLOPE Electronique 2019<sup>®</sup> Manual of the 29/05/2019 Rev 1.1

Professional Analyzers/Controllers for public swimming pools. **Product line TERE'O TOUCH**<sup>®</sup> Part 2: Communication instructions (Ref: DOC0418)

Editor:

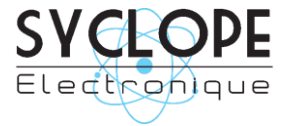

# SYCLOPE Electronique S.A.S.

Z.I. Aéropole pyrénées Rue du Bruscos 64 230 SAUVAGNON - France – Tel : (33) 05 59 33 70 36 Fax : (33) 05 59 33 70 37 Email : syclope@syclope.fr Internet : http://www.syclope.fr

© 2019 by SYCLOPE Electronique S.A.S. Subject to change

# Summary

| 1. G                                                                  | eneral                                                                                                    | .4                                                                   |
|-----------------------------------------------------------------------|----------------------------------------------------------------------------------------------------|----------------------------------------------------------------------|
| 1)                                                                    | Field application                                                                                                    | .4                                                                   |
| 2)                                                                    | FCC conformity                                                                                                    | .5                                                                   |
| 3)                                                                    | Use of this document                                                                                                    | .6                                                                   |
| 4)                                                                    | Signs and safety symbols                                                                                                    | .6                                                                   |
| 4)                                                                    | Storage and transport                                                                                                    | .7                                                                   |
| 5)                                                                    | Packaging                                                                                                    | .7                                                                   |
| 6)                                                                    | Warranty                                                                                                    | .7                                                                   |
| II.                                                                   | Environment and safety instructions                                                                                                    | .8                                                                   |
| 1)                                                                    | Use of the equipment                                                                                                    | .8                                                                   |
| 2)                                                                    | User obligations                                                                                                    | .8                                                                   |
| 3)                                                                    | Risk prevention                                                                                                    | .8                                                                   |
| 4)                                                                    | Identification and localization of the identification plate                                                                                                    | .9                                                                   |
| 5)                                                                    | Disposal and conformity                                                                                                    | 10                                                                   |
| III.                                                                  | Synoptiques fondamentaux de communication Erreur ! Signet non défir                                                                                                    | ni.                                                                  |
| 1)                                                                    | Local connection RS485                                                                                                    | 11                                                                   |
| 2)                                                                    | Remote connection to mysyclope.com                                                                                                    | 11                                                                   |
| IV.                                                                   | Internal Modem Connections                                                                                                    | 12                                                                   |
| 1)                                                                    | Connections of MODEMS GSM, GPRS, Wifi and Ethernet                                                                                                    | 12                                                                   |
| 2)                                                                    |                                                                                                    |                                                                      |
|                                                                       | MODEMS connections on the internal board                                                                                                    | 12                                                                   |
| V.                                                                    | MODEMS connections on the internal board                                                                                                    | 12<br>13                                                             |
| V.<br>1)                                                              | MODEMS connections on the internal board<br>Wirings<br>Wiring of the internal RS485 port and the PC converter RS485/USB                                                                                                    | 12<br>13<br>13                                                       |
| V.<br>1)<br>2)                                                        | MODEMS connections on the internal board<br>Wirings<br>Wiring of the internal RS485 port and the PC converter RS485/USB<br>Connection of the internal GSM Modem                                                                                              | 12<br>13<br>13<br>14                                                 |
| V.<br>1)<br>2)<br>3)                                                  | MODEMS connections on the internal board<br>Wirings<br>Wiring of the internal RS485 port and the PC converter RS485/USB<br>Connection of the internal GSM Modem<br>WIFI modem connection                                                                     | 12<br>13<br>13<br>14<br>15                                           |
| V.<br>1)<br>2)<br>3)<br>4)                                            | MODEMS connections on the internal board<br>Wirings<br>Wiring of the internal RS485 port and the PC converter RS485/USB<br>Connection of the internal GSM Modem<br>WIFI modem connection<br>Ethernet Modem (IP) Connection                                   | 12<br>13<br>13<br>14<br>15<br>15                                     |
| V.<br>1)<br>2)<br>3)<br>4)<br>VI.                                     | MODEMS connections on the internal board<br>Wirings<br>Wiring of the internal RS485 port and the PC converter RS485/USB<br>Connection of the internal GSM Modem<br>WIFI modem connection<br>Ethernet Modem (IP) Connection<br>Parameter setting TERE'O Touch | 12<br>13<br>13<br>14<br>15<br>15<br>16                               |
| V.<br>1)<br>2)<br>3)<br>4)<br>VI.<br>1)                               | MODEMS connections on the internal board                                                                                                    | 12<br>13<br>13<br>14<br>15<br>15<br>16                               |
| V.<br>1)<br>2)<br>3)<br>4)<br>VI.<br>1)<br>VII.                       | MODEMS connections on the internal board                                                                                                    | 12<br>13<br>13<br>14<br>15<br>15<br>16<br>16<br>20                   |
| V.<br>1)<br>2)<br>3)<br>4)<br>VI.<br>1)<br>VII.<br>1)                 | MODEMS connections on the internal board                                                                                                    | 12<br>13<br>13<br>14<br>15<br>15<br>16<br>16<br>20<br>20             |
| V.<br>1)<br>2)<br>3)<br>4)<br>VI.<br>1)<br>VII.<br>1)<br>VIII.        | MODEMS connections on the internal board                                                                                                    | 12<br>13<br>13<br>14<br>15<br>15<br>16<br>16<br>20<br>20<br>22       |
| V.<br>1)<br>2)<br>3)<br>4)<br>VI.<br>1)<br>VII.<br>1)<br>VIII.<br>1.1 | MODEMS connections on the internal board                                                                                                    | 12<br>13<br>13<br>14<br>15<br>15<br>16<br>20<br>20<br>22<br>22<br>22 |

# I. General

#### 1) Field application

The analyser/controller of the **SYCLOPE TERE'O Touch**<sup>®</sup> range you have just purchased is an electronic swimming-pool water management device. It has been carefully developed and manufactured to ensure your greatest pleasure and peace of mind.

Its remarkable capacity for adapting to different conditions and sizes of private or public swimming pools means it can be installed in the most difficult of environments where control of water treatment and swimming-pool water regulation processes are decisive.

The **SYCLOPE TERE'O Touch**<sup>®</sup> range are equipped with one temperature entry and two specific electronic card adaptors for pH, ORP or chlorine/bromine for measurements using specific sensors for treating swimming-pool water and also include regulations processes with cyclic commands transmitted by means of two relays to control pH and chlorine levels.

The simplicity of operation of the **SYCLOPE TERE'O Touch**<sup>®</sup>, the user friendliness and the remarkable technical aspects of these devices, will ensure you benefit from their many options, guaranteeing you full control and supervision of the quality of the water in your swimming pool.

The following instructions contain all the information required for the installation, use and maintenance of your new equipment.

- Packaging
- Installation
- Technical specifications
- Commissioning instructions
- Safety tips

If you would like to receive further information or if you encounter any difficulties not described in this manual, please contact your usual retailer or else directly contact the sales department of SYCLOPE Electronique in France, either at the agency or at the office for your region or country, or the technical/quality departments of our establishments. We will do everything in our power to help you and ensure you benefit from our advice and know-how in the field of measurement and treatment of swimming-pool water.

Contact : <u>Service-technique@syclope.fr</u>

# 2) FCC conformity

The **SYCLOPE TERE'O Touch**<sup>®</sup> controller complies with Part 15 of the FCC Rules. Operation is subject to the following two conditions:

(1) this device may not cause harmful interference (2) this device must accept any interference received, including interference that may cause undesired operation FCC Regulations state that unauthorized changes or modifications to this equipment may void the user's authority to operate it.

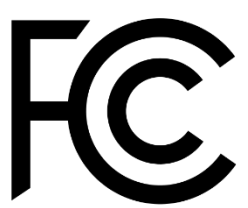

This equipment has been tested and found to comply with the limits for a Class B

digital device, pursuant to Part 15 of the FCC Rules. These limits are designed to provide reasonable protection against harmful interference in a residential installation. This equipment generates, uses, and can radiate radio frequency energy and, if not installed and used in accordance with the instructions, may cause harmful interference to radio communications. However there is no guarantee that interference will not occur in a particular installation.

If this equipment does cause harmful interference to radio or television reception, which can be determined by turning the equipment off and on, the user is encouraged to try and correct the interference by one or more of the following measures:

- Reorient or relocate the receiving antenna.
- Increase the separation between the equipment and receiver.
- Connect this equipment into an outlet on a circuit different from that to which the receiver is connected.
- Consult the dealer or an experienced radio/TV technician for help.

Changes and modifications not expressly approved by the manufacturer could void the user's authority to operate this equipment.

**Remark :** To ensure compliance with the FCC regulations on electromagnetic interference for a class B device, use cables properly shielded and connected to the ground as recommended in this manual. The use of a cable that is not properly shielded or earthed for risk of violating the FCC rules.

#### 3) Use of this document

Please read this entire document before starting to install, adjust or commission your device, in order to ensure the safety of swimmers, users and equipment.

The information provided in this document must be strictly observed. **SYCLOPE Electronique S.A.S.** declines all responsibility in cases where failure to comply with the instructions of this documents is observed.

The following symbols and pictograms will be used to facilitate reading and understanding of these instructions.

- Information
- Action to be taken
- > Item of a list or catalogue
  - 4) Signs and safety symbols
- Identify a continuous voltage or a continuous current
  - $\checkmark$  Identify an alternative voltage or an alternative current

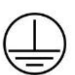

Protective ground

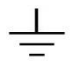

Functional ground

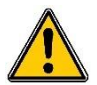

Risk of injury or accident. Identify a warning concerning a potentially dangerous risk. Documentation must be consulted by the user with each time the symbol is notified. If the instructions are not respected, that presents a risk of death, physical injuries or property damages.

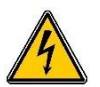

Electric hazard. Identify a warning statement relative to a mortal electric danger. If the instructions are not strictly respected, that implies an inevitable risk of physical injuries or death.

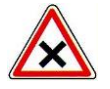

Risk of incorrect operation or damage for the device.

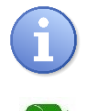

Comment or particular information.

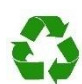

Recyclable element

#### 5) Storage and transport

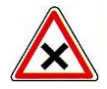

It is important to store and transport your **SYCLOPE TERE'O Touch**<sup>®</sup> in its original packaging in order to minimize risk of damage.

Furthermore, the package must be stored in an environment that is protected against humidity and exposure to chemical products.

Environmental conditions for transport and storage:

Temperature : -10 °C to 70 °C Air humidity: Maximum of 90% with no condensation

6) <u>Packaging</u>

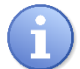

The controller is delivered without electrical power cable.

The pre-holes of the box are drilled and equipped with according electrical glands in compliance with IP65 level protection. Cables must be adapted to the electrical glands to respect the level of protection.

Grounded cables for connecting pH and ORP (Redox) sensors are not provided.

Content of the packaging :

- ✓ One analyzer/controller SYCLOPE TERE'O Touch<sup>®</sup>
- $\checkmark$  Installation and starting instruction notice
- ✓ Programming notice
- ✓ Communication notice (Option)

#### 7) Warranty

The warranty is provided according to the terms of our general conditions of sale and delivery as long as the following conditions are met:

- Use of the equipment according to the instructions of this notice
- No modifications of the equipment which may modify its behavior and no incorrect manipulation
- Respect for the electrical safety conditions

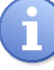

Consumable material is no longer covered by the warranty when in use.

# **II.** Environment and safety instructions

Please:

- > Read this manual carefully before unpacking, installing or commissioning this equipment
- > Take into account all the hazards and recommended precautionary measures

Failure to respect these procedures can result in serious injury to users or damage the device.

#### 1) Use of the equipment

The **SYCLOPE TERE'O Touch**<sup>®</sup> system has been designed to measure and regulate pH, Redox (ORP), chlorine (or bromine) by means of sensors and controls of suitable actuators in the context of the possible uses described in this manual.

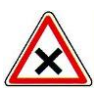

All other uses are considered to be non-conforming and must therefore be forbidden. SYCLOPE Electronique S.A.S. will not be responsible in any case for any damages that result from such uses.

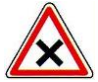

Any use of sensors or interfaces not-in conformity to the features defined in this handbook must also be proscribed.

#### 2) User obligations

The user undertakes not to allow its employees to work with the **SYCLOPE TERE'O Touch**<sup>®</sup> equipment described in this manual unless they:

- > Are aware of the fundamental instructions relating to work safety and prevention of accidents
- > Are trained in the use of the device and its environment
- > Have read and understood these instructions, warnings and manipulation rules

#### 3) Risk prevention

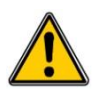

The installation and connection of the **SYCLOPE TERE'O Touch**<sup>®</sup> equipment should only be performed by personnel specialized and qualified for this task. The installation must comply with current safety standards and instructions!

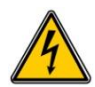

Before switching the controller on or manipulating the relay outputs, remember always to cut off the primary power supply!

Never open the controller when it is powered on!

Maintenance operations and repairs should only be performed by trained, specialized personnel!

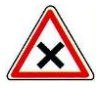

Take care when choosing the location for installing the equipment according to the environment! The **SYCLOPE TERE'O Touch**<sup>®</sup> electronic box should not be installed in a hazardous environment and should be protected against splashing with water or chemical products. It should be installed in a dry, well-ventilated location, isolated from corrosive vapors.

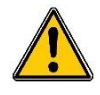

Make sure that the chemical sensors used with this device correspond well to the chemicals used. Refer to the individual technical note of each sensor. Chemistry of water is very complex, in case of doubt, contact immediately our engineering service or your approved installer/reseller.

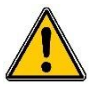

Chemical sensors are sensitive elements using consumable parts. They must be supervised, maintained and calibrated regularly using specific calibrator systems not-provided with this equipment. In the event of defect, a surplus possible hazard of chemical injections can be noted. In the doubt, a service contract must be taken near your reseller/installer or failing this near our engineering services. Contact your approved installer/reseller or our business service for more information.

### 4) Identification and localization of the identification plate

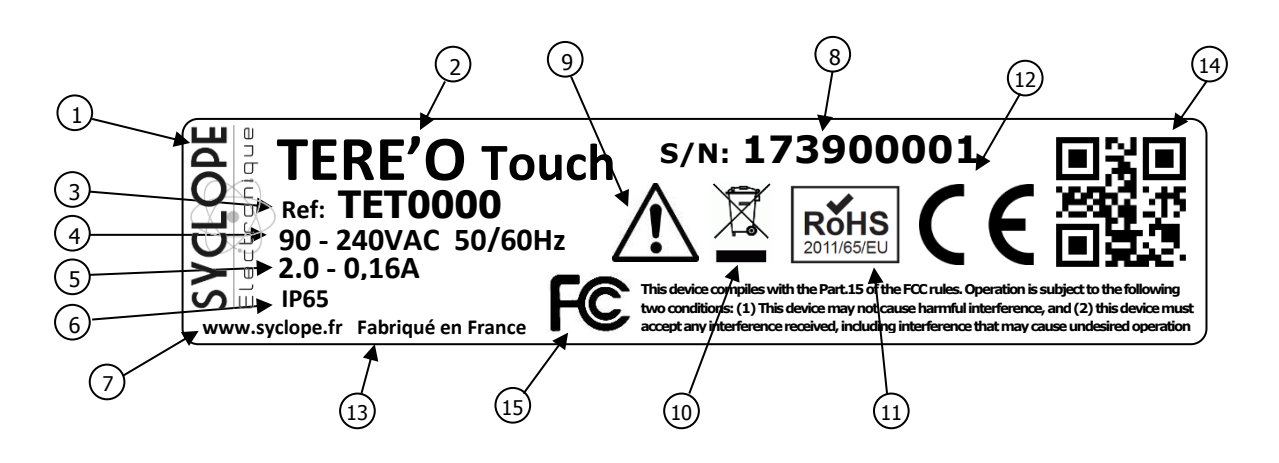

| 1 Label of the manufacturer          | (9) Particular risks. Read the notice        |
|--------------------------------------|----------------------------------------------|
| 2 Model of the product               | (10) Product which can be recycled           |
| ③ Reference of the product           | (11) Limitation of dangerous substances      |
| 4 Range of power supply              | (12) EC compliance                           |
| 5 Values of the maximum current      | (13) Country of the manufacturer             |
| 6 Class of protection                | (14) Manufacturer square code                |
| 7 Identification of the manufacturer | (15) Conformity with the FCC part 15 Class B |
| 8 Serial number                      |                                              |

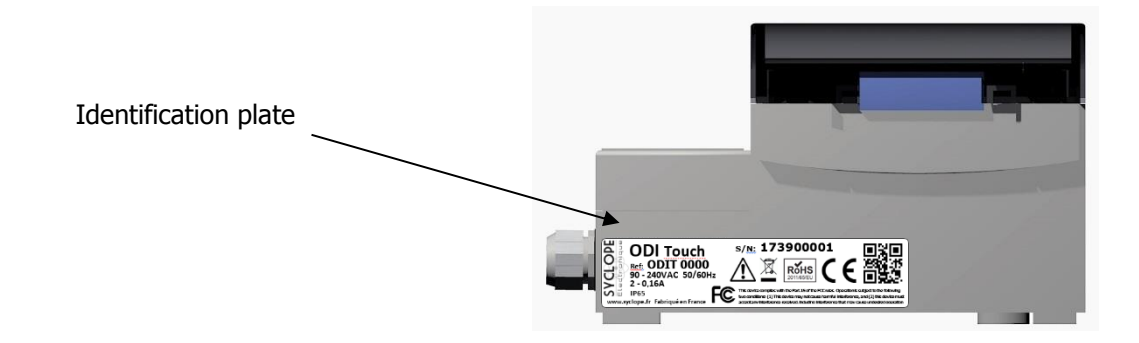

# 5) Disposal and conformity

The recyclable packaging of the **SYCLOPE TERE'O Touch**<sup>®</sup> equipment must be disposed of according to current regulations.

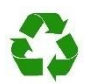

Elements such as paper, cardboard, plastic or any other recyclable elements must be taken to a suitable sorting center.

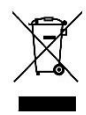

According to European directive 2002/96/EC, this symbol means that as of 12 August 2005 electrical appliances cannot be thrown out together with household or industrial waste. According to current regulations, consumers within the European Union are required, as of this date, to return their used devices to the manufacturer, who will take care of disposing them at no extra expense.

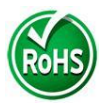

According to European directive 2002/95/EC, this symbol means that the **SYCLOPE TERE'O Touch**<sup>®</sup> controller is designed in compliance with the restrictions on hazardous substances

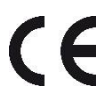

According to low-voltage directive (2006/95/EC) and the electromagnetic compatibility directive (2004/108/EC), this symbol means that the device has been designed in compliance with the previously cited directives.

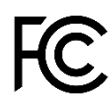

In accordance with part 15 of the FCC regulation (Federal communications commission), this symbol indicates that the device was tested and approved under the respect and the conditions of the limits for a Class B digital device.

# III. Fundamental Synoptic of Communication

**TERE'O Touch** equipment has been designed to be connected to a RS485 bus with a ModBus RTU protocol or to the "mysyclope.com" website. Several devices can be connected to each other.

1) Local connection RS485

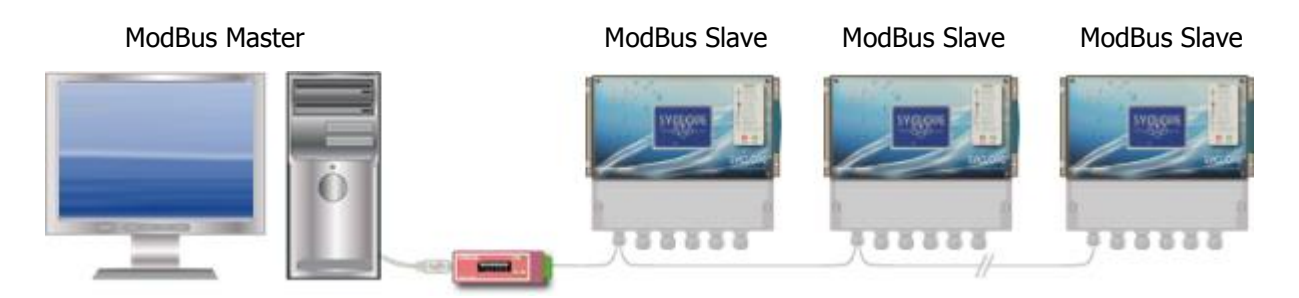

• Connection of one or more **TERE'O Touch** controllers via the RS485 BUS..

To connect your **TERE'O Touch** <sup>®</sup> controller to your computer, we offer a USB / RS485 interface module.

| Reference | Designation       |
|-----------|-------------------|
| INF1021   | USB 485 converter |

2) <u>Remote connection to mysyclope.com</u>

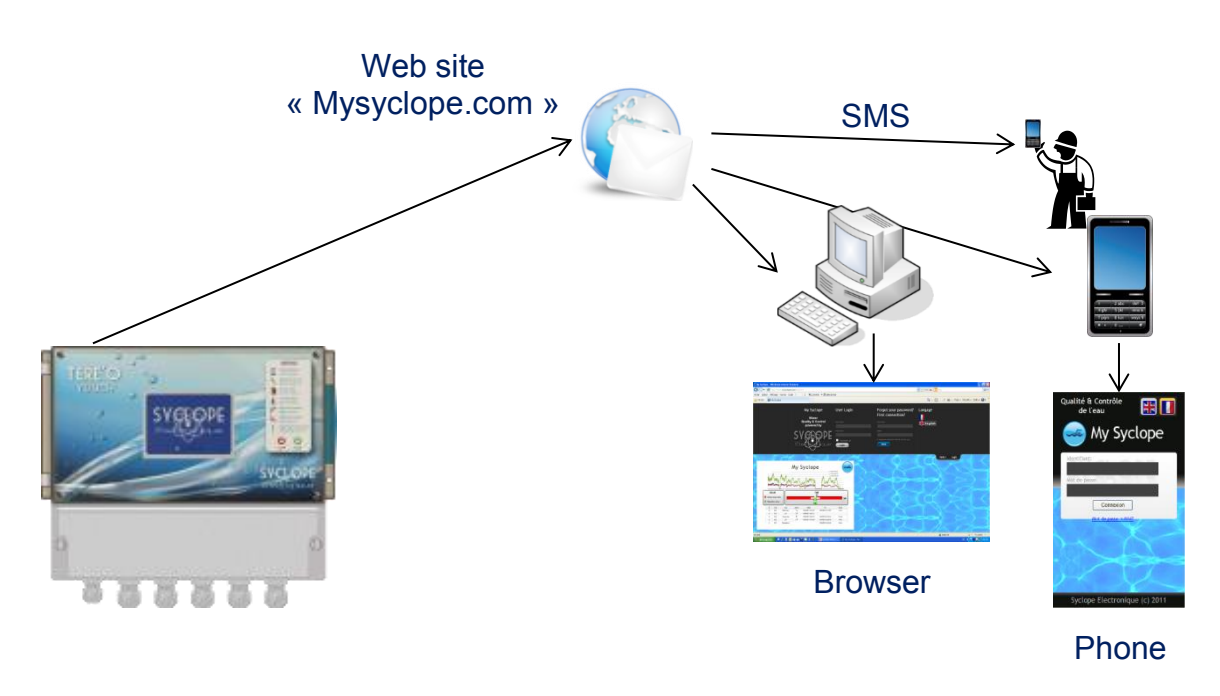

**TERE'O Touch** is connected using GPRS / IP /WIFI on the web site mysyclope.com

SYCLOPE TERE'O Touch<sup>®</sup> Programming communication instructions

In order to connect your **TERE'O Touch** <sup>®</sup> to the Internet we offer several connection KIT.

| Reference | Designation                                                |
|-----------|------------------------------------------------------------|
| KMD0020   | Internal MODEM GSM / GPRS kit with cable and local antenna |
| KMD0040   | Internal Ethernet MODEM Kit                                |
| KMD0050   | Internal WIFI MODEM with cable and local antenna           |

#### **IV.** Internal Modem Connections

#### 1) Connections of MODEMS GSM, GPRS, Wifi and Ethernet

The **TERE'O Touch** <sup>®</sup> can receive different types of modem to establish communications with the "mysyclope.com" website.

Depending on the type of modem and the connection to the Internet, the data are transmitted to the "mysyclope.com" site and thus allow real-time management of the operation of the **TERE'O Touch**<sup>®</sup>. Alert messages can be sent to users via emails or SMS and a history of measurements and alerts is recorded.

#### 2) MODEMS connections on the internal board

The "Modem Sockets" are sold as an option and must be inserted in the appropriate slot as shown in the diagram below. The wiring is dependent on the type of modem.

The modem is positioned on the front board, so open the front panel (display part) and return it to position the modem socket.

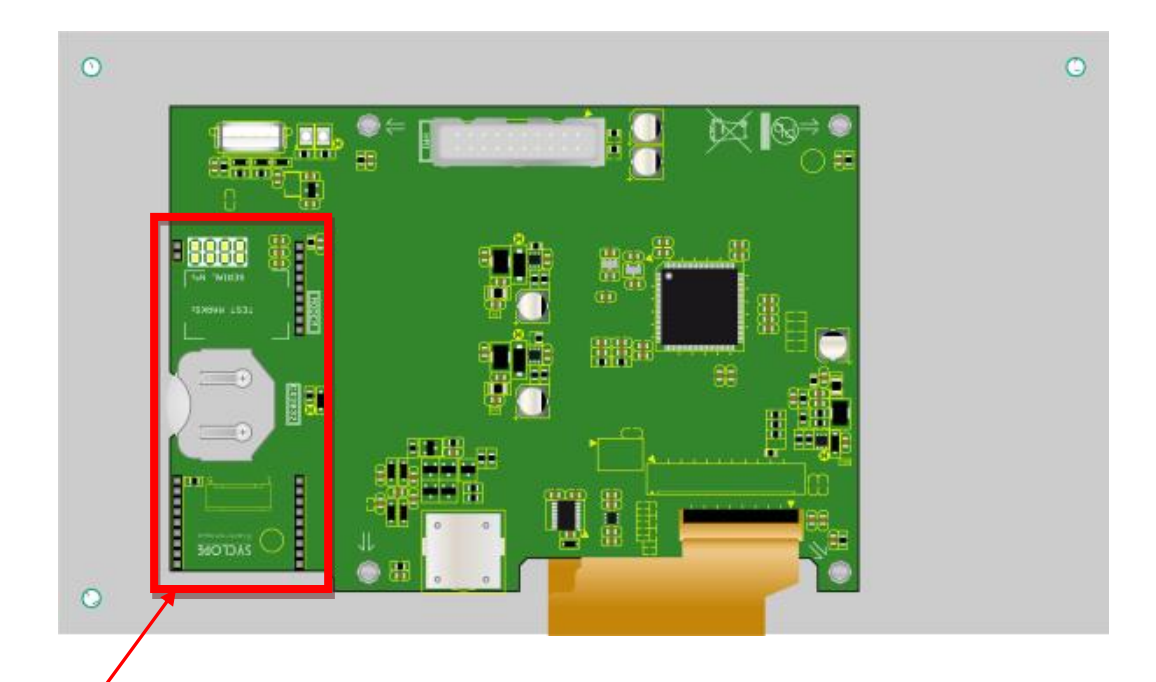

Socket Modem location for GSM, Wifi or Ethernet communication.

The view is represented front panel open, turning it towards the top of the case.

# V. Wirings

1) Wiring of the internal RS485 port and the PC converter RS485/USB

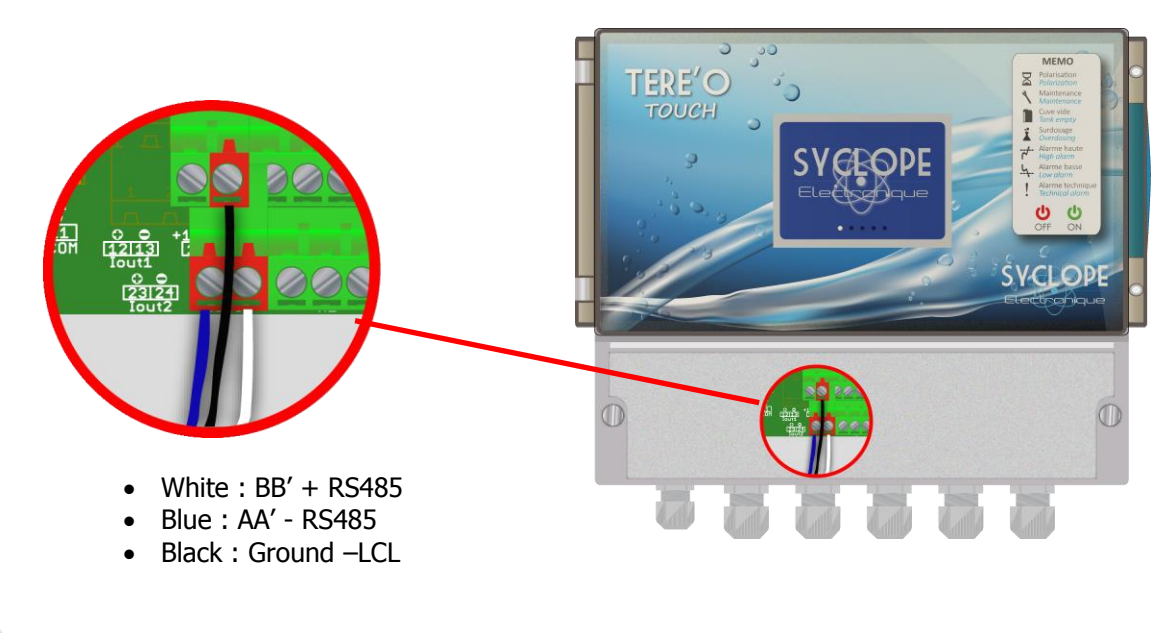

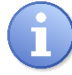

All units on the bus must be chained together.

Polarization and termination of the RS485 bus

The bus can be polarized from your device if needed. To do this you have to switch both micro-switches on the electronic card Pol. RS + (A) and Pol. RS - (B) on the ON position.

If your device is the last of the line on the RS485 bus you can switch the switch Term. RS ON to enable line termination.

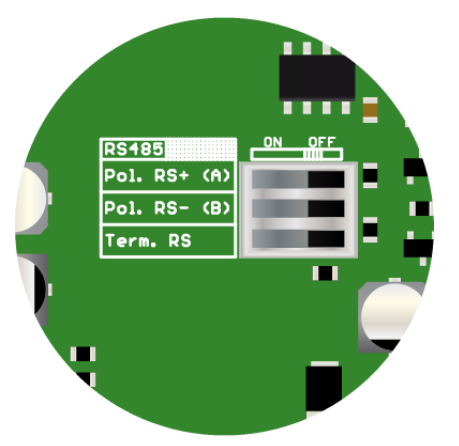

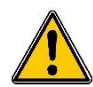

For safety reasons, it is imperative to turn off the power of your TERE'O Touch® device before opening the case to switch the micro-switch!

On the computer side the connection is made using the RS485 / USB converter.

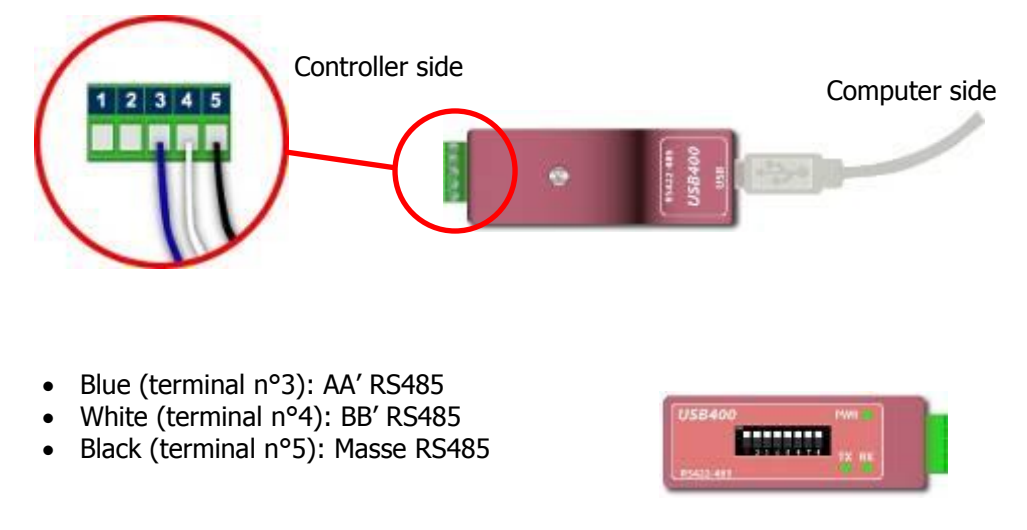

Configuration: All switches on **ON** 

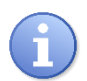

The converter comes with an installation CDROM. It is necessary to install the drivers of the converter on the computer before connecting it.

#### 2) Connection of the internal GSM Modem

Install the GPRS modem socket in the designated slot. Position the antenna in a cable gland and connect the antenna to the circuit board using the supplied cable. Position the SIM card in the intended location.

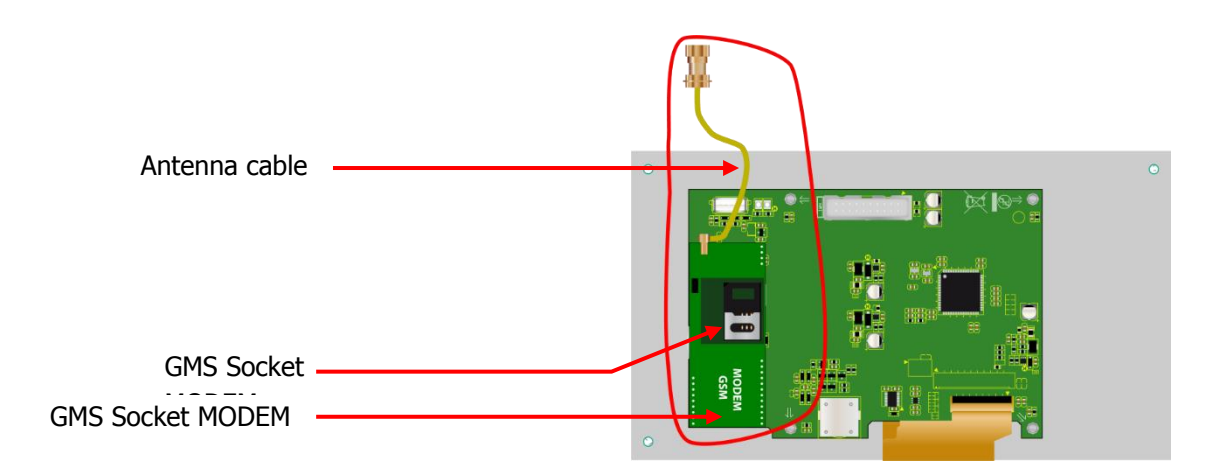

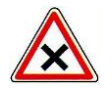

The PIN code of the SIM card must be deactivated.

### 3) WIFI modem connection

Install the modem WIFI socket in the space provided for this purpose. Position the antenna in a cable gland and connect the antenna to the circuit board using the cable provided.

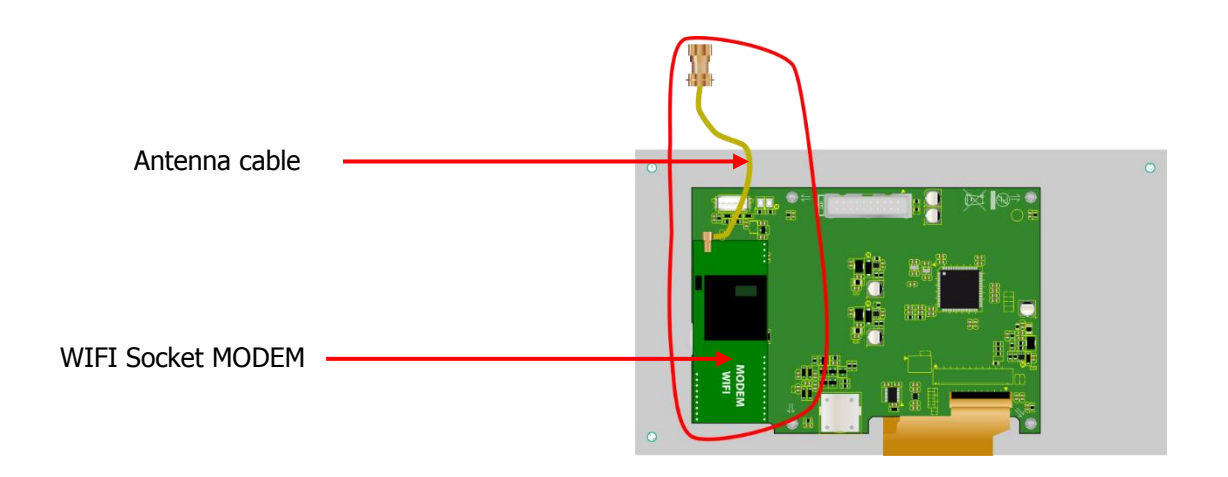

### 4) Ethernet Modem (IP) Connection

Install the ETHERNET modem socket in the space provided, pass the network cable through a cable gland and connect the wires as shown below.

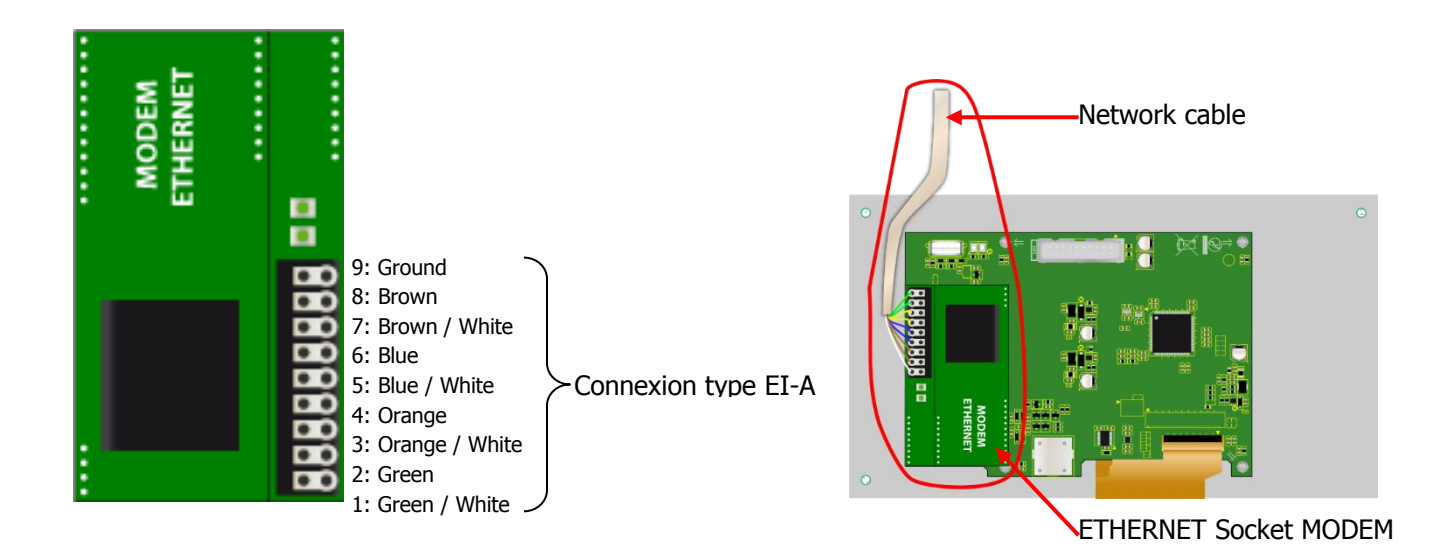

## VI. Parameter setting TERE'O Touch

1) Programming Menu « Installer »

The installer programming menu allows the general programming of your  $\mbox{TERE'O Touch}^{\mbox{\ensuremath{\mathfrak{B}}}}$  controller.

To open the programming menu, press the menu button for 3 seconds. When the message "INSTALLER" appears, you can release the button.

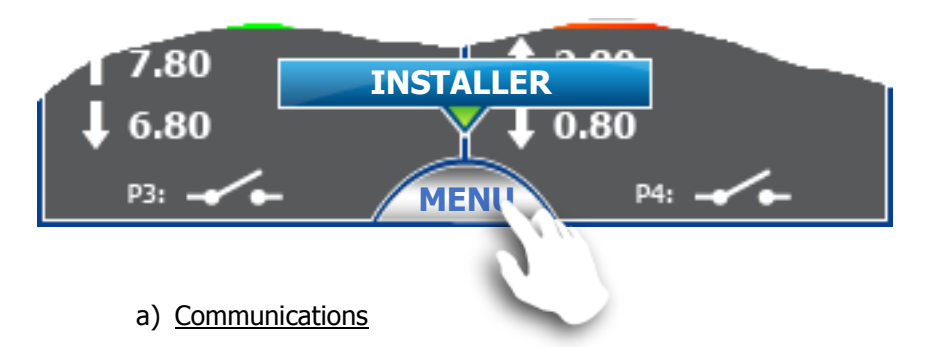

Pressing the « Communication » button opens the programming window.

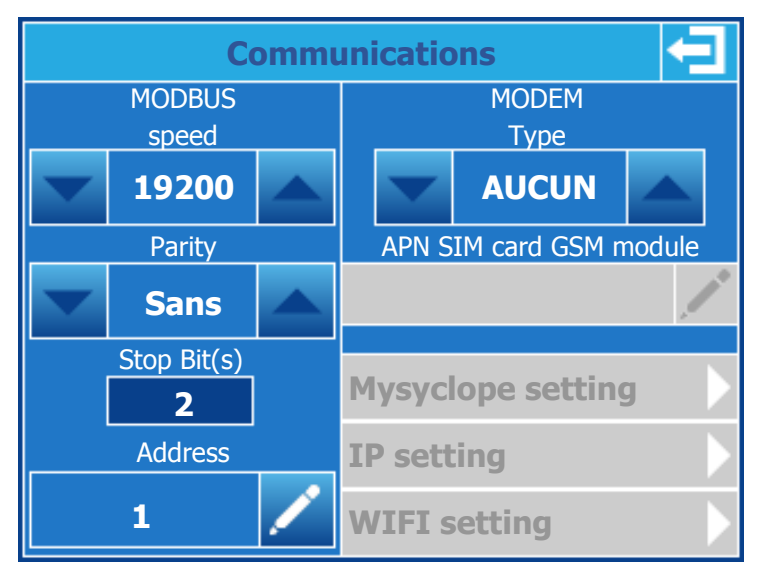

MODBUS section (Local communication RS485 port)

#### > Change MODBUS speed:

Use the buttons on either side of the selection area to scroll through the different speeds in one direction or the other (300, 1200, 2400, 4800, 9600, 19200, 38400, 57600, 115200).

#### > Change MODBUS parity:

Use the buttons on either side of the selection box to scroll through the different parities in one direction or the other (None, Even, Odd).

#### Stop bit(s) information:

This part is not modifiable and is automatically configured according to the choice of parity that is made.

- 2 for a communication without parity.
  - 1 for communication with even or odd parity.

#### > Change MODBUS address:

Press the button to open the numeric keypad and enter the new address.

#### Section MODEM (Communication avec site web mysyclope)

#### > Change Modem type:

Use the buttons on either side of the selection area to scroll through the different parities (NO, GSM, Ethernet, WIFI) in one direction or the other.

Depending on the type of modem selected, the shaded areas below become accessible in configuration.

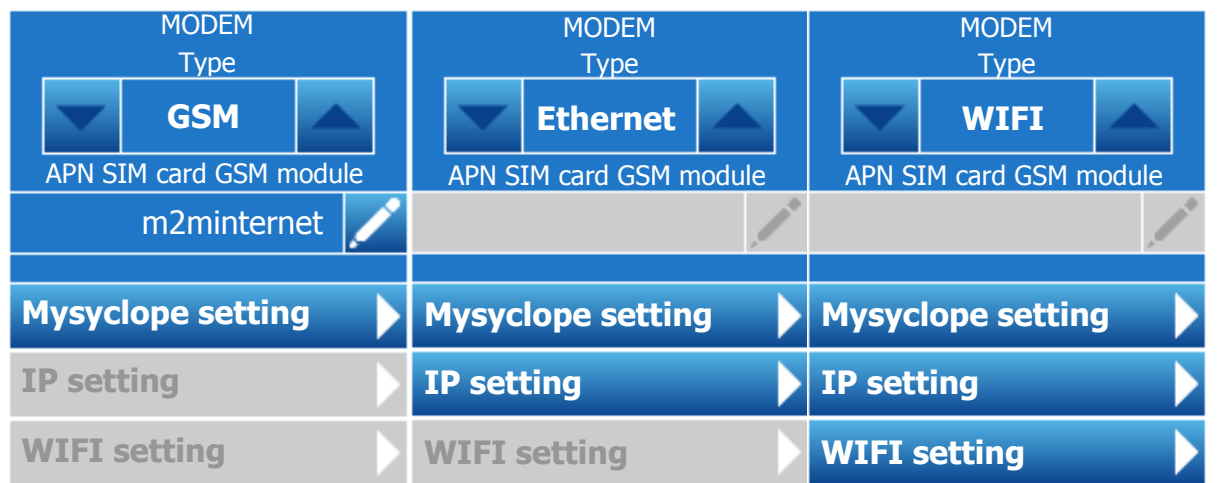

#### > Change SIM card APN in GSM mode:

Press the button to open the keypad and enter the APN corresponding to your m2m GSM card provider. The maximum size is 30 characters.

#### > MYSYCLOPE configuration

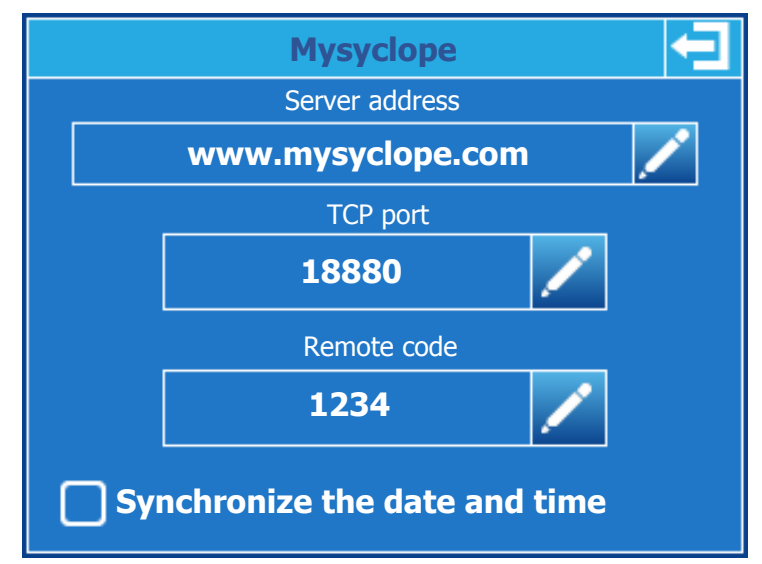

#### > Change server address:

Press the button to open the keyboard and enter the address of the mysyclope server. The maximum size is 30 characters.

#### > Change TCP port:

Press the button to open the numeric keypad and enter the TCP port of the mysyclope server.

#### > Change remote code:

Press the button to open the numeric keypad and enter the new remote code

# > Synchronize la date and timer:

When your system is connected, by ticking this box, the controller will be set automatically by the website as soon as necessary.

| IP               |                            |  |  |  |
|------------------|----------------------------|--|--|--|
| DHCP Active      | DNS Automatic Prefered DNS |  |  |  |
| 192.168.1.2      | 8.8.8.8                    |  |  |  |
| Mask             | Auxillary DNS              |  |  |  |
| 255, 255, 255, 0 | 8.8.4.4                    |  |  |  |
| Gateway          |                            |  |  |  |
| 192.168. 1.200   |                            |  |  |  |
| Press the number | you want to change         |  |  |  |

# > Ethernet configuration

#### > DHCP Active:

If the local Ethernet network on which the controller is connected has a DHCP that automatically distributes IP addresses, you must check this box. In this case the IP, Mask and Gateway configurations will be automatic.

#### > IP address:

Address your controller on your local Ethernet network. Press the input box to open the numeric keypad and enter the IP provided by your IT manager.

#### > Mask & Gateway:

Same as previous.

#### > DNS Automatic:

If the local Ethernet network on which the controller is connected is automatically distributing DNS you must check this box. In this case the DNS configurations will be automatic.

#### > Prefered DNS:

DNS server address. Press the input box to open the numeric keypad and enter the IP provided by your IT manager.

#### > Auxillary DNS:

Same as previous.

# > WIFI Configuration

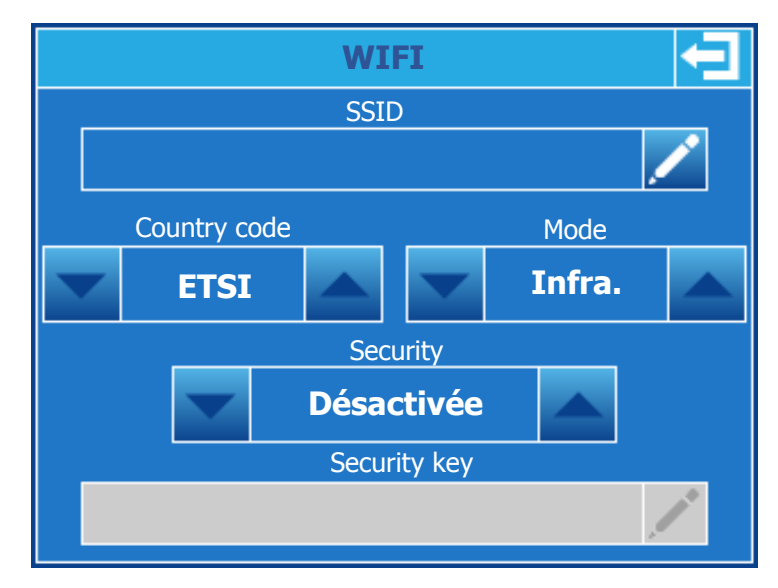

#### > SSID:

Name of the WIFI network you want to connect to. To change it, press the enter button to open the alpha numeric keypad and enter the name of your network.

#### > Country code:

Press the arrows to change the code to your country. **ETSI =** Europe

#### > Mode:

Press the arrows to change the network mode.

- **Infra.** = Network on which multiple elements can connect.
- **Ad-Hoc** = Network on which only the regulator will be connected.

#### > Security:

Press the arrows to select the security mode of your WIFI network. Depending on the latter, you will have to enter the corresponding security key.

### > Security key:

If the network is secure and you have selected the security type in the previous step, tap the entry box to open the alpha numeric keypad and enter the security key for your network.

#### VII. Access to the website www.mysyclope.com

#### 1) Activating your subscription

You must provide some information's to your dealer or to "SYCLOPE Electronique" technical service to activate your connection.

- Record the serial number of the device to be connected.
- Contact your dealer or the SYCLOPE Electronics technical service.
- Give the serial number of the device.
- Give the name of the person in charge of the communication system.
- Give your email address
- The technical service adds your controller on the website, activate your account and gives you your username
- Log in to www.mysyclope.com on your internet browser.

| Image: Specify and Specify and Spe                                                                                                    | je Historique Marque-pages Qutils 2                                  |                     |   |
|----------------------------------------------------------------------------------------------------|----------------------------------------------------------------------|---------------------|---|
| Warderseen       Wy Syclope     Auguste & Controle of Fault     Connexion utilisateur     Unit     Inaguage       SV Syclope     Inaguste     Inaguste     Inaguste       SV Syclope     Inaguste     Inaguste     Inaguste       SV Syclope     Inaguste     Inaguste     In                                                                                                    | +                                                                    |                     |   |
| Ny Syclope<br>Qualita & Controite<br>de Feau<br>Provisés par<br>Sy Syclope       Connexion utilisateur<br>Internet<br>De restricted de Feau<br>Provisés par<br>De restricted de Feau<br>De restricted de Feau<br>D | 5.com                                                                | ☆ ▼ C Scoole        | P |
|                                                                                                    | My Syclope Connexion utilisateur Mot de passe ou<br>Première connexi | olié? Language      |   |
|                                                                                                    | de l'eau toertrar: toertrar:<br>Propulsé par                         | 1                   |   |
|                                                                                                    |                                                                      |                     |   |
| My Syclope                                                                                                    |                                                                      |                     |   |
|                                                                                                    | $\mathbf{\Phi}$                                                      |                     |   |
|                                                                                                    |                                                                      |                     |   |
|                                                                                                    |                                                                      | Bonjour ! Connexion |   |
| Size         Toto         Toto         Toto           0         0         0         0         0         0         0         0         0         0         0         0         0         0         0         0         0         0         0         0         0         0         0         0         0         0         0         0         0         0         0         0         0         0         0         0         0         0         0         0         0         0         0         0         0         0         0         0         0         0         0         0         0         0         0         0         0         0         0         0         0         0         0         0         0         0         0         0         0         0         0         0         0         0         0         0         0         0         0         0         0         0         0         0         0         0         0         0         0         0         0         0         0         0         0         0         0         0         0         0         0         <                                                                                                    | My Syclope                                                           | Bonjour ! Connexion |   |
| 152.21         7.60           Statema status         Status           Statema status         Status           Statemas                                                                                                    | My Syclope                                                           | Borjour I Connexton |   |
| Bit Mark Mark         Constrained         Fin         Sec           Bigglatter mark         Trans         Alerey         Trans         Alerey         Trans         Trans         Trans         Trans         Trans         Trans                                                                                                    | My Syclope                                                           | Ronjour I Connexion |   |
| X         Her         First         James         Solid         Fit         Solid           G         ED         DB40ms         Solid         Solid                                                                                                    | My Syclope                                                           | Ronjour I Connexion |   |
| N         Dot         Photom         Operations         Operations         Composition           11         000         pi         20         Operations         Composition         Composition         Compos                                                                                                    | My Syclope                                                           | Rojur I Conexion    |   |
| 11 EM Someren 1 104/20116/01 104/20112/4 31m                                                                                                    | My Syclope                                                           | Rojour I Conexion   |   |
| a me to be representence representence and                                                                                                    | My Syclope                                                           | Borjur ! Conexion   |   |
| 8 Ell Tembrica 150/2011 à 0149 6 mi                                                                                                    | My Syclope                                                           | Rojur I Conexion    |   |

- Enter your username in the field "Username" in the column "Password forgotten or First connection" and enter your email address to receive your password.
- Click on the "Send" button.
- Read your emails.
- Enter your username and password in the column "User connection".

| Wy Syclope - Mozilla Firefox<br>Fichier Édition Affichage Historique Marque-pages Qutils ?                                                                                                    |                            |
|----------------------------------------------------------------------------------------------------|----------------------------|
| My Syclope +                                                                                                    |                            |
| S www.mysyclope.com                                                                                                    | ☆ ♥ C                      |
| Attention or view participation or view participation or view part | Borjour   Control to codet |
| * Menu principal *                                                                                                    |                            |
| Systèmes                                                                                                    |                            |
|                                                                                                    |                            |
| Configurations                                                                                                    |                            |

- Click on the "Systems" tab on the left side panel. Browse the sites and/or connected devices. -
- -

| My Syclope - Mozilla Firefox<br><u>Fichier</u> Édition <u>Affichage</u> <u>Historique</u> | Marque-pages <u>O</u> utils <u>?</u>                                      |
|-------------------------------------------------------------------------------------------|---------------------------------------------------------------------------|
| 🧱 My Syclope                                                                              | +                                                                         |
| 🗲 🔮 www.mysyclope.com                                                                     |                                                                           |
| SYCEOPE<br>ELECTORIE                                                                      | ATTENTI<br>Au moins un abonnement arrive à d<br><u>Cliquez ici pour v</u> |
| * Menu principal                                                                          | Ŧ                                                                         |
| Systèmes                                                                                  |                                                                           |
| Piscine SYCLOPE                                                                           |                                                                           |

The data sent by the device are now recorded on the website. -

### VIII. MODBUS communication registers

#### 1.1 Address of Modbus Registers

The registers are numbered according to the MODBUS standard. These are "HOLDING REGISTER" on the range of registers from 40001 to 49999.

Some Modbus and PLC software uses an address from 0 to 65535.

The ModBus register 40001 corresponds to the Modbus address 0, the register 40002 corresponds to the address 1 and so on.

| ModBus   | Number   | Name                | Access     | Format | Description                                    |
|----------|----------|---------------------|------------|--------|------------------------------------------------|
| register | of       |                     |            |        |                                                |
|          | register |                     |            |        |                                                |
|          |          | Co                  | nfiguratio | on     |                                                |
| 40001    | 788      | eeprom              | rw         | STRUCT | Memory                                         |
|          |          |                     | nterfaces  | A      |                                                |
| 41001    | 2        | signal_POT_PH       | r          | REAL   | Signal input POT PH [mV]                       |
| 41005    | 2        | signal_CL           | r          | REAL   | Current input IN2 [mA]                         |
| 41007    | 2        | signal_TEMP         | r          | REAL   | Current input IN1 [mA]                         |
| 41016    | 1        | signal_K1           | r          | BOOL   | 0=Open / 1=Close                               |
| 41017    | 1        | signal_K2           | r          | BOOL   | 0=Open / 1=Close                               |
| 41018    | 1        | signal_K3           | r          | BOOL   | 0=Open / 1=Close                               |
| 41019    | 1        | state_P2            | r          | BOOL   | 0=Open / 1=Close                               |
| 41020    | 1        | state_P3            | r          | BOOL   | 0=Open / 1=Close                               |
| 41021    | 1        | state_P4            | r          | BOOL   | 0=Open / 1=Close                               |
| 41030    | 2        | Timestamp Local     | r          | DWORD  | Time since January 1, 1970 0h00 [s]            |
|          |          | Valu                | es and st  | ates   |                                                |
|          |          |                     |            | WORD   | Bit 0: device running                          |
|          |          |                     |            |        | Bit 1: timer running                           |
|          |          |                     |            |        | Bit 2: device being started                    |
| 41101    | 1        | device_state        | rw         |        | Bit 3: Device stopped due to a timer           |
|          |          |                     |            | DWORD  | Bit 0: control and alarms running              |
|          |          |                     |            |        | Bit 1: sensor being started                    |
|          |          |                     |            |        | Bit 2: temporary break                         |
|          |          |                     |            |        | Bit 3: Circulation contact and flowmeter (1 == |
|          |          |                     |            |        | circulation)                                   |
|          |          |                     |            |        | Bit 4: necessary maintenance                   |
|          |          |                     |            |        | Bit 5: dosing in progress                      |
|          |          |                     |            |        | Bit 6: alarm (s) in progress                   |
|          |          |                     |            |        | Bit 7: control and alarm paused due to a timer |
|          |          |                     |            |        | Bit 8: off-scale or disconnected sensors       |
|          |          |                     |            |        | Bit 9: sensors outside measurement range       |
|          |          |                     |            |        | Bit 10: Unstable sensor value                  |
|          |          |                     |            |        | Bit 11: low alarm threshold crossed            |
|          |          |                     |            |        | Bit 12: high alarm threshold crossed           |
| 41201    | 2        | param_E1_(PH)_state | rw         |        | Bit 13: Not used                               |

|       |         |                             |          |        | Bit 14: Bottom of tank                         |
|-------|---------|-----------------------------|----------|--------|------------------------------------------------|
|       |         |                             |          |        | Bit 15: Max dosing time                        |
|       |         |                             |          |        | Bit 16: use of a timer                         |
|       |         |                             |          |        | Bit 17: Remote control in progress             |
|       |         |                             |          |        | Bit 18: channel configuration error            |
| 41203 | 2       | param E1 (PH) measure value | r        | REAL   | Measurement value [unit of measure]            |
| 41205 | 2       | param E1 (PH) control w     | rw       | REAL   | Setpoint of control [unit of measure]          |
| 41207 | 2       | param E1 (PH) dosage u      | r        | REAL   | Dosing control [1/1]                           |
| 41209 | 2       | param E1 (PH) alarm high    | rw       | REAL   | Low alarm value [unit of measure]              |
| 41211 | 2       | param F1 (PH) alarm low     | rw       | RFAL   | High alarm value [unit of measure]             |
|       | _       | param(,_a.ae.a              |          |        | Bit 0: control and alarms running              |
|       |         |                             |          | Dirond | Bit 1: sensor being started                    |
|       |         |                             |          |        | Bit 2: temporary break                         |
|       |         |                             |          |        | Bit 3: Circulation contact and flowmeter (1 == |
|       |         |                             |          |        | circulation)                                   |
|       |         |                             |          |        | Bit 4: necessary maintenance                   |
|       |         |                             |          |        | Bit 5: dosing in progress                      |
|       |         |                             |          |        | Bit 6: alarm (s) in progress                   |
|       |         |                             |          |        | Bit 7: control and alarm paused due to a timer |
|       |         |                             |          |        | Bit 8: off-scale or disconnected sensors       |
|       |         |                             |          |        | Bit 9: sensors outside measurement range       |
|       |         |                             |          |        | Bit 10: Unstable sensor value                  |
|       |         |                             |          |        | Bit 11: low alarm threshold crossed            |
|       |         |                             |          |        | Bit 12: high alarm threshold crossed           |
|       |         |                             |          |        | Bit 13: Not used                               |
|       |         |                             |          |        | Bit 14: Bottom of tank                         |
|       |         |                             |          |        | Bit 15: Max dosing time                        |
|       |         |                             |          |        | Bit 16: use of a timer                         |
|       |         |                             |          |        | Bit 17 <sup>.</sup> Remote control in progress |
| 41301 | 2       | param E2 (CL) state         | rw       |        | Bit 18: channel configuration error            |
| 41303 | - 2     | param F2 (CL) measure value | r        | RFAI   | Measurement value [unit of measure]            |
| 41305 | - 2     | param F2 (CL) control w     | rw       | RFAI   | Setnoint of control [unit of measure]          |
| 41307 | - 2     | param E2 (CL) dosage $\mu$  | r        | RFAI   | Dosing control [1/1]                           |
| 41307 | 2       | param E2 (CL) alarm high    | rw       | REAL   | Low alarm value [unit of measure]              |
| 41303 | 2       | param E2 (CL) alarm low     | rw/      | REAL   | High alarm value [unit of measure]             |
| 41311 | 2       |                             | IVV      |        | POT consor moscurement value (PH) (consor      |
| 11101 | <b></b> | sensor POT PH value         | r        | NEAL   | unit]                                          |
| 41401 | 2       | sensor_FOT_FTT_value        | r        | DEAI   | IN2 sonsor moasurement value [consor unit]     |
| 41403 | 2       | sensor_CL_value             | -        |        | IN1 sensor measurement value [sensor unit]     |
| 41407 | Ζ       | sensor_remp_value           |          | REAL   |                                                |
|       |         |                             | Device   |        |                                                |
| 42001 | 22      | device                      | r        | STRUCT | States and value of the device                 |
|       |         |                             | Channels |        |                                                |
| 42101 | 124     | param_E1_PH                 | r        | STRUCT | States and value of channel E1                 |
| 42301 | 124     | param_E2_CL_BR              | r        | STRUCT | States and value of channel E                  |
|       |         |                             | Sensors  |        |                                                |
| 42501 | 34      | sensor_POT_PH               | r        | STRUCT | States and value of sensor POT PH              |
| 42601 | 34      | sensor CL value             | r        | STRUCT | States and value of sensor IN2                 |
| 42651 | 34      | sensor TEMP value           | r        | STRUCT | States and value of sensor IN1                 |
|       | - ·     |                             |          | 1      | <del>_</del>                                   |

| Contacts |    |           |       |        |                              |  |
|----------|----|-----------|-------|--------|------------------------------|--|
| 42841    | 10 | switch_K1 | r     | STRUCT | State of contact K1          |  |
| 42861    | 10 | switch_K2 | r     | STRUCT | State of contact K 2         |  |
| 42881    | 10 | switch_K3 | r     | STRUCT | State of contact K 3         |  |
|          |    |           | Relay |        |                              |  |
| 43101    | 56 | relay_P2  | r     | STRUCT | States and value of P2 relay |  |
| 43201    | 56 | relay_P3  | r     | STRUCT | States and value of P3 relay |  |
| 43301    | 56 | relay_P4  | r     | STRUCT | States and value of P4 relay |  |

#### 1.2 Data formatting

### BOOL

"bool" uses 1 register and can have two values 0 or 1.

Example: Register 41018 is the state of relay P1.

REG (41018) = 0: open relay REG (41018) = 1: closed relay

### REAL

"real" uses 2 registers and allows to encode 32-bit floating point values.

Example:

Register 41102 is the measured value of channel E1, the unit of this value is the unit selected in the measurement menu of the device.

For a measured value of 1.94ppm, the hexadecimal encoding is 0x3FF851EC. REG (41103) = 0x51ECREG (41104) = 0x3FF8

#### WORD

"word" uses 1 register to encode a 16-bit integer or a bit field.

Example (bits): Register 41101 contains the status indicators of the device. REG (4101) = b0000000000101

682/5000REG (41101) (bit00) = 1: the device is running REG (41101) (bit01) = 0: the timer is not running REG (41101) (bit02) = 1: control and alarms of at least one measuring channel is being started REG (41101) (bit03) = 0: there is no active timer REG (41101) (bit04) = 0: not used REG (41101) (bit05) = 0: not used REG (41101) (bit06) = 0: not used REG (41101) (bit07) = 0: not used REG (41101) (bit07) = 0: not used REG (41101) (bit08) = 0: not used REG (41101) (bit09) = 0: not used REG (41101) (bit09) = 0: not used REG (41101) (bit10) = 0: not used REG (41101) (bit10) = 0: not used REG (41101) (bit12) = 0: not used REG (41101) (bit13) = 0: not used REG (41101) (bit14) = 0: not used REG (41101) (bit15) = 0: not used

# DWORD

"dword" uses 2 registers and allows to encode a 32bit integer or a bit field.

Example:

Register 41030 contains the local time of the device, this time is the number of seconds elapsed since January 1, 1970.

On April 27, 2015 at 3:35:19 sec corresponds to 1430141719 seconds since the reference date, the hexadecimal value is 0x553E3B17.

REG (41032) = 0x3B17 REG (41032) = 0x553E

*STRUCT (device)* This block of data contains the states the values and configurations of the device.

| Name                       | Size    | Offset  | Туре    | Description                          |
|----------------------------|---------|---------|---------|--------------------------------------|
|                            | [Bytes] | [Bytes] |         |                                      |
| dev                        | 1       | 0       | byte    | Internal                             |
| name                       | 12      | 1       | string  | Name of the device                   |
| align                      | 3       | 13      |         | Internal                             |
| fd                         | 4       | 16      | integer | Internal                             |
| flag                       | 1       | 20      | bits    | bit0: regulation and alarm running   |
|                            |         |         |         | bit1: timer running                  |
|                            |         |         |         | bit2: device being started           |
|                            |         |         |         | bit3: device stopped due to a timer  |
| align                      | 3       | 21      |         | Internal                             |
| device.calendar.flag       | 1       | 24      | bits    | bit0: timer processing running       |
|                            |         |         |         | bit1: current timer event            |
|                            |         |         |         | bit2: processing the timer in        |
|                            |         |         |         | temporary pause                      |
| align                      | 3       | 25      |         | Internal                             |
| device.calendar.event_list | 4       | 28      |         | Internal                             |
| device.calendar.next       | 4       | 32      |         | Internal                             |
| device.param.flag          | 3       | 36      | bits    | Bit 0: control and alarms running    |
|                            |         |         |         | Bit 1: sensor being started          |
|                            |         |         |         | Bit 2: temporary break               |
|                            |         |         |         | Bit 3: Circulation contact and       |
|                            |         |         |         | flowmeter (1 == circulation)         |
|                            |         |         |         | Bit 4: necessary maintenance         |
|                            |         |         |         | Bit 5: dosing in progress            |
|                            |         |         |         | Bit 6: alarm (s) in progress         |
|                            |         |         |         | Bit 7: control and alarm paused due  |
|                            |         |         |         | to a timer                           |
|                            |         |         |         | Bit 8: off-scale or disconnected     |
|                            |         |         |         | sensors                              |
|                            |         |         |         | Bit 9: sensors outside measurement   |
|                            |         |         |         | range                                |
|                            |         |         |         | Bit 10: Unstable sensor value        |
|                            |         |         |         | Bit 11: low alarm threshold crossed  |
|                            |         |         |         | Bit 12: high alarm threshold crossed |
|                            |         |         |         | Bit 13: Not used                     |
|                            |         |         |         | Bit 14: Bottom of tank               |
|                            |         |         |         | Bit 15: Max dosing time              |
|                            |         |         |         | Bit 16: use of a timer               |
|                            |         |         |         | Bit 17: Remote control in progress   |
|                            |         |         |         | Bit 18: channel configuration error  |
| align                      | 1       | 39      |         | Internal                             |
| next                       | 4       | 40      |         | Internal                             |

Example:

To read the on / off status of the device the registry is REG (42001).

The offset of "flag" is (1 + 12 + 3 + 4) = 20 bytes The shift in register is therefore 20/2 = 10The flag register is REG (42001 + 20) = REG42021)

REG (42021) = 0x0100The data is coded in "little endian" so the order of bytes is reversed. Flag = 0x01 the device is running.

*STRUCT (param)* This data block contains the states, values and configurations of the measurement channels.

| Name           | Size    | Offset  | Туре    | Description                          |
|----------------|---------|---------|---------|--------------------------------------|
|                | [Bytes] | [Bytes] |         |                                      |
| par            | 1       | 0       | byte    | Internal                             |
| align          | 3       | 1       |         | Internal                             |
| fd             | 4       | 4       | integer | Internal                             |
| flag           | 3       | 8       | bits    | Bit 0: control and alarms running    |
|                |         |         |         | Bit 1: sensor being started          |
|                |         |         |         | Bit 2: temporary break               |
|                |         |         |         | Bit 3: Circulation contact and       |
|                |         |         |         | flowmeter $(1 = = circulation)$      |
|                |         |         |         | Bit 4: necessary maintenance         |
|                |         |         |         | Bit 5: dosing in progress            |
|                |         |         |         | Bit 6: alarm (s) in progress         |
|                |         |         |         | Bit 7: control and alarm paused due  |
|                |         |         |         | to a timer                           |
|                |         |         |         | Bit 8: off-scale or disconnected     |
|                |         |         |         | sensors                              |
|                |         |         |         | Bit 9: sensors outside measurement   |
|                |         |         |         | range                                |
|                |         |         |         | Bit 10: Unstable sensor value        |
|                |         |         |         | Bit 11: low alarm threshold crossed  |
|                |         |         |         | Bit 12: high alarm threshold crossed |
|                |         |         |         | Bit 13: Not used                     |
|                |         |         |         | Bit 14: Bottom of tank               |
|                |         |         |         | Bit 15: Max dosing time              |
|                |         |         |         | Bit 16: use of a timer               |
|                |         |         |         | Bit 17: Remote control in progress   |
|                |         |         |         | Bit 18: channel configuration error  |
| align          | 1       | 11      |         | Internal                             |
| decice         | 4       | 12      |         | Internal                             |
| measure_sensor | 16      | 16      |         | Internal                             |
| measure kind   | 1       | 32      | byte    | Type de voie de mesure:              |
| _              |         |         |         | 0: Inactif                           |
|                |         |         |         | 1: Chlore Type of measurement        |
|                |         |         |         | channel:                             |
|                |         |         |         | 0: Inactive                          |
|                |         |         |         | 1: Free chlorine                     |
|                |         |         |         | 2: Active chlorine                   |
|                |         |         |         | 3: Total chlorine                    |
|                |         |         |         | 4: Chloramines                       |
|                |         |         |         | 5: Chlorite                          |
|                |         |         |         | 6: Chlorine dioxide                  |
|                |         |         |         | 7: H2O2                              |
|                |         |         |         | 8: BCDMH                             |
|                |         |         |         | 9: DBDMH                             |
|                |         |         |         | 10: Free brome                       |
|                |         |         |         | 11: Active bromine                   |

|              |   |    |      | 12: Total bromine        |
|--------------|---|----|------|--------------------------|
|              |   |    |      | 13: PAA                  |
|              |   |    |      | 14: Ozone                |
|              |   |    |      | 15: dissolved oxvaen     |
|              |   |    |      | 16: Nitrate              |
|              |   |    |      | 17: PHMB                 |
|              |   |    |      | 18: Salinity             |
|              |   |    |      | 19: TDS                  |
|              |   |    |      | 20: Turbidity            |
|              |   |    |      | 21: Conductivity         |
|              |   |    |      | 22: Temperature          |
|              |   |    |      | 22: Flow                 |
|              |   |    |      | 23: 110W                 |
|              |   |    |      | 24. pri                  |
|              |   |    |      | 25: ReuOX                |
|              |   |    |      |                          |
|              |   |    |      |                          |
|              |   |    |      | 28: Fluoride             |
|              |   |    |      | 29: ISE                  |
|              |   |    | -    | 30: Volume               |
| measure_unit | 1 | 33 | byte | Unit of measure          |
|              |   |    |      | 0: Inactive              |
|              |   |    |      | 1: none                  |
|              |   |    |      | 2: decade                |
|              |   |    |      | 3: pH                    |
|              |   |    |      | 4: ppb                   |
|              |   |    |      | 5: ppm                   |
|              |   |    |      | 6: µg / I                |
|              |   |    |      | 7: mg / l                |
|              |   |    |      | 8: g / l                 |
|              |   |    |      | 9:%                      |
|              |   |    |      | 10 μS / cm <sup>2</sup>  |
|              |   |    |      | 11: mS / cm <sup>2</sup> |
|              |   |    |      | 12: NTU                  |
|              |   |    |      | 13: FNU                  |
|              |   |    |      | 14 ° K                   |
|              |   |    |      | 15 ° C                   |
|              |   |    |      | 16: ° F                  |
|              |   |    |      | 17 ° R                   |
|              |   |    |      | 18: mA                   |
|              |   |    |      | 19: mV                   |
|              |   |    |      | 20: Hz                   |
|              |   |    |      | 21: str / min            |
|              |   |    |      | 22: ms                   |
|              |   |    |      | 23: sec                  |
|              |   |    |      | 24: min                  |
|              |   |    |      | 25: h                    |
|              |   |    |      | 26: 1                    |
|              |   |    |      | 27: m3                   |
|              |   |    |      | 28: 1 / min              |
|              |   |    |      | 29: I / h                |
|              |   |    |      | 2Jii/ 11                 |

|                       |     |     |              | 30: m3 / h                                |
|-----------------------|-----|-----|--------------|-------------------------------------------|
|                       |     |     |              | 31: imp / I                               |
|                       |     |     |              | 32: imp / m3                              |
|                       |     |     |              | 33: Ohm                                   |
|                       |     |     |              | 34: mOhm                                  |
|                       |     |     |              | 35: impulse                               |
| align                 | 2   | 34  |              | Internal                                  |
| measure min value     | 4   | 36  | float        | Low value of measurement                  |
| measure max value     | 4   | 40  | float        | High value of measurement                 |
| measure value         | 4   | 44  | float        | Measurement value                         |
| measure m factor      | 4   | 48  | float        | Correction factor of the measure          |
| measure_m_ractor      |     | U   | noac         |                                           |
| mossure t factor      | 1   | 52  | float        | [1/1]<br>Tomporature correction [% / % C] |
| alarm flag            | 4   | 52  | hita         | Alarm indicators                          |
| alarin_liag           | 1   | 50  | DILS         | hito, manufactors                         |
|                       |     |     |              | bito: measured value higher than the      |
|                       |     |     |              | nign alarm                                |
|                       |     |     |              | bit1: measured value lower than the       |
|                       |     |     |              | low alarm                                 |
|                       |     |     |              | bit2: max. dosing time exceeded or        |
|                       |     |     |              | tank bottom                               |
|                       |     |     |              | bit3: disconnected or off-scale           |
|                       |     |     |              | sensors                                   |
| alarm_threshold_delay | 1   | 57  | byte         | Alarm delay time [s]                      |
| alarm_threshold_tick  | 1   | 58  | byte         | Internal                                  |
| align                 | 1   | 59  |              | Internal                                  |
| alarm_threshold_hyst  | 4   | 60  | float        | Hysteresis of alarm thresholds            |
| alarm_threshold_low   | 4   | 64  | float        | Low threshold                             |
| alarm_threshold_high  | 4   | 68  | float        | High threshold                            |
| flow_sensor           | 4   | 72  |              | Internal                                  |
| flow_switch           | 16  | 76  |              | Internal                                  |
| flow.op               | 1   | 92  | byte         | Circulation condition                     |
|                       |     | -   | -,           | 0: at least 1                             |
|                       |     |     |              | 1 = all                                   |
| flow unit             | 1   | 93  | byte         | Unit of flow:                             |
|                       | -   | 55  | 5,00         | 28: 1 / min                               |
|                       |     |     |              | 29. l / h                                 |
|                       |     |     |              | 30° m3 / h                                |
| align                 | 2   | 04  |              | Internal                                  |
| flow threshold        | 2   | 96  | float        | Elow threshold to indicate stoppage       |
| now_chreshold         |     | 50  | noac         | of traffic                                |
| flow a min            | 1   | 100 | float        | Elow value for regulation                 |
| now_q_mm              | -   | 100 | nual         | companyation v0%                          |
| flow a max            | 1   | 104 | float        | Elow value for regulation                 |
|                       | - T | 104 | nual         | componsation v10004                       |
| flow a                | 1   | 109 | floot        | Current flow value                        |
| now_q                 | 4   | 110 | HUdl<br>hite |                                           |
| control_flag          | 1   | 112 | DITS         |                                           |
|                       |     |     |              |                                           |
|                       |     |     |              | Dit $[1 \sim 3]$ : regulation mode        |
|                       |     |     |              | 0 = inactive                              |

|                            |   |     |       | 1 = hysteresis                              |
|----------------------------|---|-----|-------|---------------------------------------------|
|                            |   |     |       | 2 = thresholds                              |
|                            |   |     |       | 3 = PID                                     |
|                            |   |     |       | Bit4: active "hold" function                |
| align                      | 3 | 113 |       | Internal                                    |
| control_w                  | 4 | 116 | float | Regulation setpoint                         |
| control_x_dead             | 4 | 120 | float | Dead band or hysteresis depending           |
|                            |   |     |       | on the regulation mode.                     |
| control_xp                 | 4 | 124 | float | Reciprocal proportional value               |
| control_ki                 | 2 | 128 | float | Coefficient of integral                     |
| control_kd                 | 2 | 130 | float | Derivative coefficient                      |
| control_kb                 | 4 | 132 | float | Loop return coefficient                     |
| control.threshold_low      | 4 | 136 | float | Low regulation threshold                    |
| control.threshold_high     | 4 | 140 | float | High regulation threshold                   |
| control_z_y                | 4 | 144 | float | Control value                               |
| control z ex               | 4 | 148 | float | Loop error or input depending on the        |
|                            |   |     |       | number of degrees of freedom of             |
|                            |   |     |       | regulation                                  |
| control z dex              | 4 | 152 | float | Derivative error                            |
| control sum e              | 4 | 156 | float | Error of integral                           |
| dosage flag                | 1 | 160 | bits  | bit $[0 \sim 1]$ : direction of regulation  |
|                            |   |     |       | 0 = amount                                  |
|                            |   |     |       | 1 = descendant                              |
|                            |   |     |       | 2 = both                                    |
|                            |   |     |       | bit2: flow compensation                     |
|                            |   |     |       | bit3: paused dosing                         |
| align                      | 1 | 161 |       | Internal                                    |
| dosage.tick                | 2 | 162 | short | Overdose time                               |
| dosage.control time        | 2 | 164 | short | Dosing time limit                           |
| align                      | 2 | 166 |       | Internal                                    |
| dosage.control threshold   | 4 | 168 | float | Regulation threshold for overdose           |
| dosage u bias              | 4 | 172 | float | Base load                                   |
| dosage u                   | 4 | 176 | float | Dosage control                              |
| tank.switch_direct         | 4 | 180 |       | Internal                                    |
| tank.switch_invert         | 4 | 184 |       | Internal                                    |
| tank sensor direct         | 4 | 188 |       | Internal                                    |
| tank.sensor_invert         | 4 | 192 |       | Internal                                    |
| tank, threshold direct     | 4 | 196 | float | Bottom of the bottom of the product         |
| tank threshold invert      | 4 | 200 | float | Bottom floor threshold of the               |
|                            |   | 200 | noue  | descending product                          |
| remolte calendar flag      | 1 | 204 | hits  | bito: timer processing running              |
| remotelealendarmag         | - | 201 | 5105  | hit1: current timer event                   |
|                            |   |     |       | bit2: processing the timer in               |
|                            |   |     |       | temporary pause                             |
| align                      | 3 | 205 |       | Internal                                    |
| remote calendar event list | 4 | 208 |       | Internal                                    |
| remote calendar nevt       | 4 | 212 |       | Internal                                    |
| remotre flag               | 1 | 216 | hite  | hit $[0 \propto 1]$ ; remote control source |
|                            |   | 210 | DICS  | 0 = inactive                                |

|                         |   |     |       | 1 = timer                     |
|-------------------------|---|-----|-------|-------------------------------|
|                         |   |     |       | 2 = sensor                    |
|                         |   |     |       | 3 = contact                   |
| align                   | 3 | 217 |       | Internal                      |
| remote.sensor           | 4 | 220 |       | Internal                      |
| remote.control.w        | 4 | 224 | float | Remote command reference in   |
|                         |   |     |       | progress                      |
| remote.control.w_target | 4 | 228 | float | Remote control setpoint to be |
|                         |   |     |       | reached                       |
| remote.control.kv       | 1 | 232 | byte  | Setpoint speed                |
| align                   | 3 | 233 |       | Internal                      |
| next                    | 4 | 236 |       | Internal                      |

Example:

To read the rate value of channel E1 the register base is REG (42101).

The offset of "flow\_q" is 108 bytes So the shift in register is 108/2 = 54The value is stored on 4 bytes so the registers where to read "flow\_q" are REG (42101 + 54) = REG (42055) and REG (42056).

 $\begin{array}{l} \text{REG (42155)} = 0 \\ \text{xA470} \\ \text{REG (42156)} = 0 \\ \text{x4541} \\ \text{The data is coded as "little endian" so the value is 0 \\ \text{x414570A4, which is 12.34 floating point 32bits} \end{array}$ 

*STRUCT (sensor)* This block of data contains the states values and configurations of the sensors.

| Name  | Size [Bytes] | Offset  | Туре    | Description                                  |
|-------|--------------|---------|---------|----------------------------------------------|
|       |              | [Bytes] |         |                                              |
| sen   | 1            | 0       | byte    | Internal                                     |
| ch    | 1            | 1       | byte    | Internal                                     |
| def   | 1            | 2       | byte    | Internal                                     |
| align | 1            | 3       |         | internal                                     |
| fd    | 4            | 4       | integer | Internal                                     |
| flag  | 2            | 8       | bits    | bit0: error                                  |
|       |              |         |         | bit1: disconnected                           |
|       |              |         |         | bit2: the value of the input has reached its |
|       |              |         |         | high limit                                   |
|       |              |         |         | bit3: the value of the input has reached its |
|       |              |         |         | low limit                                    |
|       |              |         |         | bit4: high measurement value                 |
|       |              |         |         | bit5: low measurement value                  |
|       |              |         |         | bit6: unstable measurement                   |
|       |              |         |         | bit7: maintenance / calibration required     |
|       |              |         |         | bit8: being started                          |
| kind  | 1            | 10      | byte    | Type of measure:                             |
|       |              |         |         | 0: Inactive                                  |
|       |              |         |         | 1: Free chlorine                             |
|       |              |         |         | 2: Active chlorine                           |
|       |              |         |         | 3: Total chlorine                            |
|       |              |         |         | 4: Chloramines                               |
|       |              |         |         | 5: Chlorite                                  |
|       |              |         |         | 6: Chlorine dioxide                          |
|       |              |         |         | 7: H2O2                                      |
|       |              |         |         | 8: BCDMH                                     |
|       |              |         |         | 9: DBDMH                                     |
|       |              |         |         | 10: Free brome                               |
|       |              |         |         | 11: Active bromine                           |
|       |              |         |         | 12: Total bromine                            |
|       |              |         |         | 13: PAA                                      |
|       |              |         |         | 14: Ozone                                    |
|       |              |         |         | 15: dissolved oxygen                         |
|       |              |         |         | 16: Nitrate                                  |
|       |              |         |         | 17: PHMB                                     |
|       |              |         |         | 18: Salinity                                 |
|       |              |         |         | 19: IDS                                      |
|       |              |         |         | 20: Turbidity                                |
|       |              |         |         |                                              |
|       |              |         |         | 22: Temperature                              |
|       |              |         |         | 23: FIOW                                     |
|       |              |         |         | 24: pH                                       |
|       |              |         |         | 25: KEOUX                                    |
|       |              |         |         |                                              |
|       |              |         |         | 27: Amonia                                   |

|            |          |    |      | 28: Fluoride                   |  |
|------------|----------|----|------|--------------------------------|--|
|            |          |    |      | 29: ISE                        |  |
|            |          |    |      | 30: Volume                     |  |
| unit       | 1        | 11 | bvte | Unit of measure                |  |
|            |          |    | - /  | 0: Inactive                    |  |
|            |          |    |      | 1: None                        |  |
|            |          |    |      | 2: Decade                      |  |
|            |          |    |      | 3' nH                          |  |
|            |          |    |      | 4' nnh                         |  |
|            |          |    |      | 5' ppm                         |  |
|            |          |    |      | 5. µg / l                      |  |
|            |          |    |      | 0. μg / 1                      |  |
|            |          |    |      | 7. mg / 1                      |  |
|            |          |    |      | 0. y / 1                       |  |
|            |          |    |      | 9:%<br>10 x C / cm 2           |  |
|            |          |    |      | $10 \mu\text{S} / \text{cm}^2$ |  |
|            |          |    |      | 11: mS / cm <sup>2</sup>       |  |
|            |          |    |      | 12: NIU                        |  |
|            |          |    |      | 13: FNU                        |  |
|            |          |    |      | 14 ° K                         |  |
|            |          |    |      | 15 ° C                         |  |
|            |          |    |      | 16: ° F                        |  |
|            |          |    |      | 17 ° R                         |  |
|            |          |    |      | 18: mA                         |  |
|            |          |    |      | 19: mV                         |  |
|            |          |    |      | 20: Hz                         |  |
|            |          |    |      | 21: str / min                  |  |
|            |          |    |      | 22: ms                         |  |
|            |          |    |      | 23: sec                        |  |
|            |          |    |      | 24: min                        |  |
|            |          |    |      | 25: h                          |  |
|            |          |    |      | 26:                            |  |
|            |          |    |      | 27: m3                         |  |
|            |          |    |      | 28: I / min                    |  |
|            |          |    |      | 29: I / h                      |  |
|            |          |    |      | 30° m3 / h                     |  |
|            |          |    |      | 31: imn / l                    |  |
|            |          |    |      | 32: imp / m3                   |  |
|            |          |    |      | 32: Mbm                        |  |
|            |          |    |      | 34: mOhm                       |  |
|            |          |    |      |                                |  |
| trancducor | 1        | 10 | buto | Converter type:                |  |
| u ansuucei | <b>-</b> | 12 | Dyte | Or None                        |  |
|            |          |    |      |                                |  |
|            |          |    |      | 1.02011A                       |  |
|            |          |    |      |                                |  |
|            |          |    |      | 5: μΠ -> 4 20MA                |  |
|            |          |    |      | 4: KedUX -> 4 20MA             |  |
|            |          |    |      | 5: pt100 -> 4 20mA             |  |
|            |          |    |      | 6: TIUORIDE -> 4 20mA          |  |
|            |          |    |      | /: fluoride (100) -> 4 20mA    |  |
|            |          | 1  | 1    | 8: ISOCAP pH -> 4 20mA         |  |

|            |   |    |       | 9: ISOCAP RedOk -> 4 20mA                |
|------------|---|----|-------|------------------------------------------|
|            |   |    |       | 10: UNISO P -> 4 20mA                    |
|            |   |    |       | 11: UNISO R1 -> 4 20mA                   |
|            |   |    |       | 12: UNISO R -> 4 20mA                    |
|            |   |    |       | 13: UNISO B -> 4 20mA                    |
|            |   |    |       | 14: 0 2000mV                             |
|            |   |    |       | 15: 02000mV                              |
|            |   |    |       | 16: (potentiometric) mV                  |
|            |   |    |       | 17: impulse                              |
|            |   |    |       | 18: PT100                                |
|            |   |    |       | 19: PT1000                               |
| align      | 1 | 13 |       | Internal                                 |
| delay      | 2 | 14 | short | Start time to realize (multiple of 0.5s) |
| tick       | 2 | 16 | short | Start time counter (multiple of 0.5s)    |
| fault_tick | 1 | 18 | byte  | Error time (multiple of 0.5s)            |
| align      | 1 | 19 |       | Internal                                 |
| min_value  | 4 | 20 | float | Low value of the measurement scale       |
| max_value  | 4 | 24 | float | High value of the measurement scale      |
| cal_slope  | 4 | 28 | float | Slope of the sensor                      |
| cal_offset | 4 | 32 | float | Offset                                   |
| std_slope  | 4 | 36 | float | Slope before calibration                 |
| std_offset | 4 | 40 | float | Offset before calibration                |
| z_dex      | 4 | 44 |       | Internal                                 |
| interface  | 4 | 48 | float | Interface value                          |
| signal     | 4 | 52 | float | Sensor signal value                      |
| std_value  | 4 | 56 | float | Measurement value before calibration     |
| value      | 4 | 60 | float | Measurement value after calibration      |
| next       | 4 | 64 |       | Internal                                 |

## Example:

To read the measurement unit of the sensor connected to IN1, the register base is REG (42601).

The offset of "unit" is 11 bytes The shift in register is therefore 11/2 = 5The register to read "unit" is REG (42601 + 5) = REG (42606)

REG (42606) = 0x0205

The data is coded in "little endian" so "unit" is on the low byte 0x05. 0x05 = [ppm]

# STRUCT (switch)

This block of data contains states, values and configurations of contacts.

| Name  | Size [Bytes] | Offset<br>[Bytes] | Туре    | Description                                     |
|-------|--------------|-------------------|---------|-------------------------------------------------|
| SW    | 1            | 0                 | byte    | Internal                                        |
| ch    | 1            | 1                 | byte    | Internal                                        |
| align | 2            | 2                 |         | Internal                                        |
| fd    | 4            | 4                 | integer | Internal                                        |
| flag  | 1            | 8                 | bits    | bit0: operational contact                       |
|       |              |                   |         | bit1: state of rest; NO = 0; NF = $1$           |
|       |              |                   |         | bit2: internal                                  |
|       |              |                   |         | bit3: physical state; ouvet = 0; closed = $1$   |
|       |              |                   |         | bit4: delayed state; open = 0; closed = $1$     |
|       |              |                   |         | bit5: active contact, depending on the state of |
|       |              |                   |         | rest and the delayed state                      |
| align | 1            | 9                 |         | Internal                                        |
| delay | 2            | 10                | short   | Debounce time, 1/2 sec                          |
| tick  | 2            | 12                | short   | Bounce time                                     |
| align | 2            | 14                |         | Internal                                        |
| next  | 4            | 16                |         | Internal                                        |

#### Example:

To read the debounce time of contact K1 the register base is REG (42841).

The tick offset is 12 bytes The register shift is 12/2 = 6The register where to read "tick" is REG (42841 + 6) = REG (42847)

REG (42847) = 0x0A00

The data is coded in "little endian" so the order of bytes is reversed. tick = 0x000Athe "tick" unit is  $\frac{1}{2}$  second so the debounce time is  $0xA \times 0.5$  sec = 5 sec.

*STRUCT (relay)* This block of data contains the states the values and the configurations of the relays.

| Name          | Size    | Offset  | Туре    | Description                                |
|---------------|---------|---------|---------|--------------------------------------------|
|               | [Bytes] | [Bytes] |         |                                            |
| rel           | 1       | 0       | byte    | Internal                                   |
| ch            | 1       | 1       | byte    | Internal                                   |
| align         | 2       | 2       |         | Internal                                   |
| fd            | 4       | 4       | integer | Internal                                   |
| flag          | 1       | 8       | bits    | bit [0 ~ 2]: mode                          |
|               |         |         |         | 0 = inactive                               |
|               |         |         |         | 1 = regulation                             |
|               |         |         |         | 2 = alarms of one way                      |
|               |         |         |         | 3 = device alarms                          |
|               |         |         |         | 4 = state of a contact                     |
|               |         |         |         | 5 = state of a relay                       |
|               |         |         |         | 6 = timer                                  |
|               |         |         |         | bit3: state of rest NO = 0; NC = $1$       |
|               |         |         |         | bit4: physical state, open = 0; closed     |
|               |         |         |         | = 1                                        |
|               |         |         |         | bit5: relay active, active = $1$           |
|               |         |         |         | bit6: internal                             |
| align         | 3       | 9       |         | Internal                                   |
| param/device  | 4       | 12      |         | Internal                                   |
| /switch/relay |         |         |         |                                            |
| alarm.delay   | 1       | 16      | integer | Relay engagement delay in case of<br>alarm |
| alarm.tick    | 1       | 17      | integer | Time counter to delay the alarm            |
| alarm.pending | 1       | 18      | bits    | Alarm indicators in progress               |
|               |         |         |         | bit0: stop traffic                         |
|               |         |         |         | bit1: low threshold of the measure         |
|               |         |         |         | bit2: high threshold of the measure        |
|               |         |         |         | bit3: sensor (s) off scale or              |
|               |         |         |         | disconnected                               |
|               |         |         |         | bit4: sensor (s) off scale                 |
|               |         |         |         | bit5: overdose (max time or bottom         |
|               |         |         |         | of tank)                                   |
|               |         |         |         | bit6: sensors being started                |
| alarm.enable  | 1       | 19      | bits    | Alarm indicators in operation              |
|               |         |         |         | bit0: stop traffic                         |
|               |         |         |         | bit1: low threshold of the measure         |
|               |         |         |         | bit2: high threshold of the measure        |
|               |         |         |         | bit3: sensor (s) off scale or              |
|               |         |         |         | disconnected                               |
|               |         |         |         | bit4: sensor (s) off scale                 |
|               |         |         |         | bit5: overdose (max time or bottom         |
|               |         |         |         | of tank)                                   |
|               |         |         |         | bit6: sensors being started                |
| dosage.u_min  | 4       | 20      | float   |                                            |
| dosage.u_max  | 4       | 24      | float   |                                            |

| dosage.u                  | 4 | 28  | float   | Dosing control [1/1]                     |
|---------------------------|---|-----|---------|------------------------------------------|
| dosage.period             | 4 | 32  | integer | Duration of the cycle                    |
| dosage.min_width          | 2 | 36  | integer | Relay state change time                  |
| align                     | 2 | 38  |         | Internal                                 |
| dosage.compute_time       | 4 | 40  | integer | Internal                                 |
| dosage.tilt_time          | 4 | 44  | integer | Internal                                 |
| dosage.ref_time           | 4 | 48  | integer | Internal                                 |
| dosage.delay              | 4 | 52  | integer | Internal                                 |
| dosage.flag               | 1 | 56  | bits    | bits [0 ~ 1]: mode                       |
|                           |   |     |         | 0 = ON / OFF                             |
|                           |   |     |         | 1 = Cycle width                          |
|                           |   |     |         | 2 = Impulsive                            |
|                           |   |     |         | bit2: dosing direction, $0 = $ amount; 1 |
|                           |   |     |         | = descending                             |
|                           |   |     |         | bit3: internal                           |
|                           |   |     |         | bit [4 ~ 5]: action                      |
|                           |   |     |         | 0 = none                                 |
|                           |   |     |         | 1 = rising                               |
|                           |   |     |         | 2 = descending                           |
| dosage.q_unit             | 1 | 57  | bits    |                                          |
| align                     | 2 | 58  |         | Internal                                 |
| timer.calendar.flag       | 1 | 60  | bits    | bit0: timer processing running           |
|                           |   |     |         | bit1: current timer event                |
|                           |   |     |         | bit2: processing the timer in            |
|                           |   |     |         | temporary pause                          |
| align                     | 3 | 61  |         | Internal                                 |
| timer.calendar.event_list | 4 | 64  |         | Internal                                 |
| timer.calendar.next       | 4 | 68  |         | Internal                                 |
| timer.action              | 1 | 72  | bits    |                                          |
| align                     | 3 | 73  |         | Internal                                 |
| delay_on                  | 1 | 76  | integer |                                          |
| delay_off                 | 1 | 77  | integer |                                          |
| tick_active               | 2 | 78  | integer |                                          |
| timer.handler             | 4 | 80  |         | Internal                                 |
| timer.proc                | 4 | 84  |         | Internal                                 |
| timer.delay               | 4 | 88  | integer |                                          |
| timer.trig_time           | 4 | 92  | integer |                                          |
| timer.next                | 4 | 96  |         | Internal                                 |
| next                      | 4 | 100 |         | Internal                                 |

example:

To read the state of relay P1 the register base is REG (43001). The flag shift is 8 bytes

The shift in register is 8/2 = 4

The register to read "flag" is REG (43001 + 4) = REG (43005)

REG (43005) = 0x3500

The data is coded in "little endian" so "flag" is in the high byte flag = 0x35 = 0b00110110

The bit that indicates the state

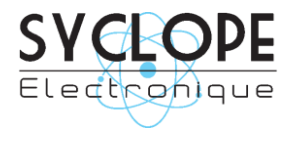

# **SYCLOPE Electronique S.A.S.**

Z.I. Aéropole Pyrénées 64 230 SAUVAGNON Tel : (33) 05 59 33 70 36 Fax : (33) 05 59 33 70 37 Email : <u>service-technique@syclope.fr</u>

 $\ensuremath{\mathbb{C}}$  2019 by SYCLOPE Electronique S.A.S. Subject to change.